Rev. 4

raining porta

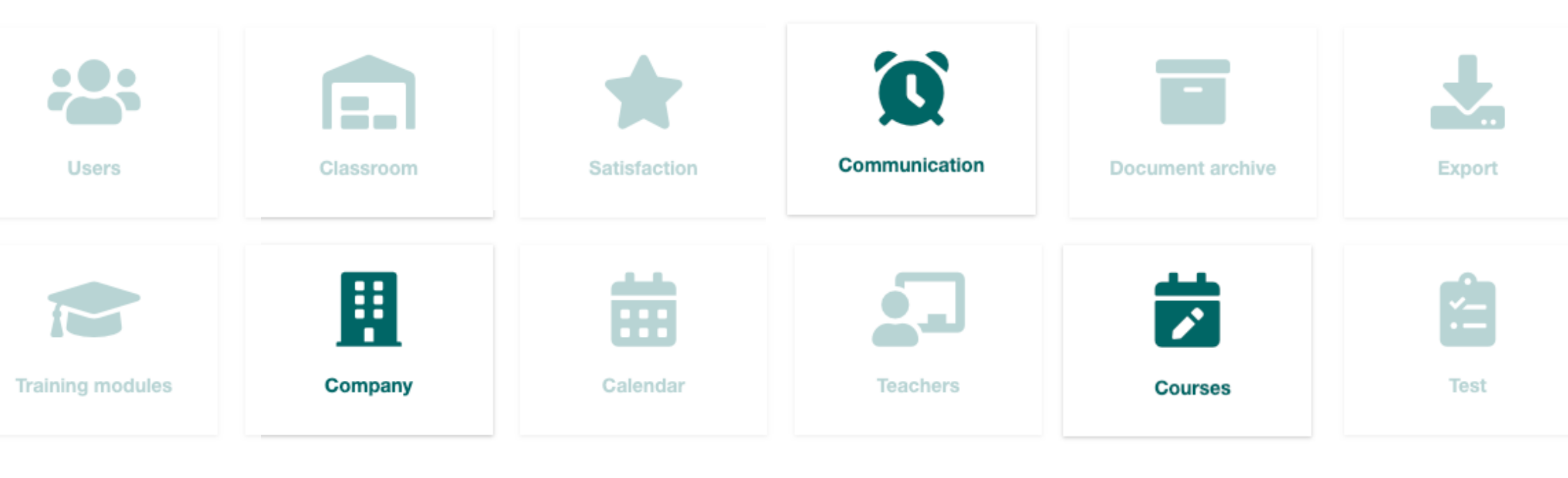

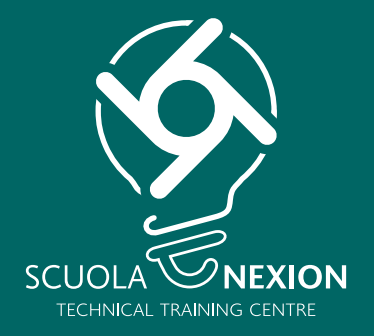

# **OPERATING INSTRUCTIONS**

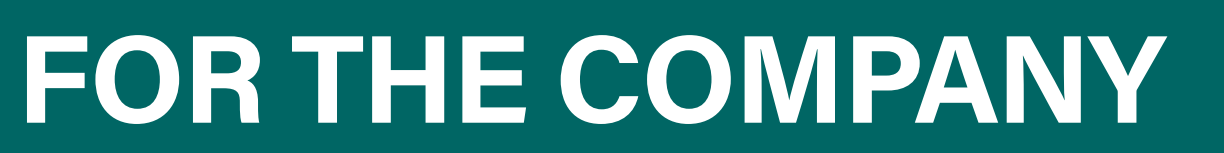

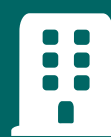

# LOG-IN

# HOME

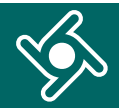

Log in to the Training Portal using the link and credentials e-mailed to you.

Enter **exactly** the same data e-mailed to you:

|         |                                                                             | Language+                | Manuals <del>+</del> |
|---------|-----------------------------------------------------------------------------|--------------------------|----------------------|
| Perso   | nal login                                                                   |                          |                      |
| - Co    | prporate Reference Mail                                                     |                          |                      |
| Passv   | vord                                                                        |                          |                      |
|         |                                                                             |                          |                      |
| Log ir  | n                                                                           |                          |                      |
|         |                                                                             |                          |                      |
| <b></b> | Enter here your <b>Personal login</b> r<br>(Corporate Reference Mail)       | eceived by e-n           | nail                 |
| •       | Enter here your <b>Password</b> receiv<br>(automatically generated by the s | ved by e-mail<br>ystem). |                      |

You can change your password at any time after logging in.

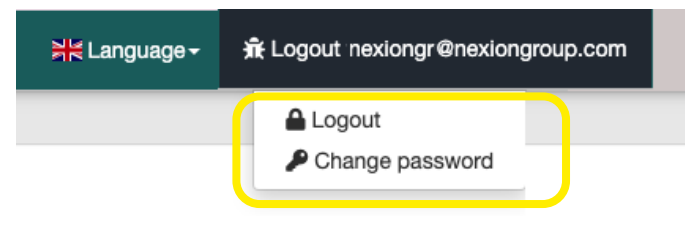

You will get to the **Home page of the Training portal**.

Use the navigation menu to access the different functions of the application.

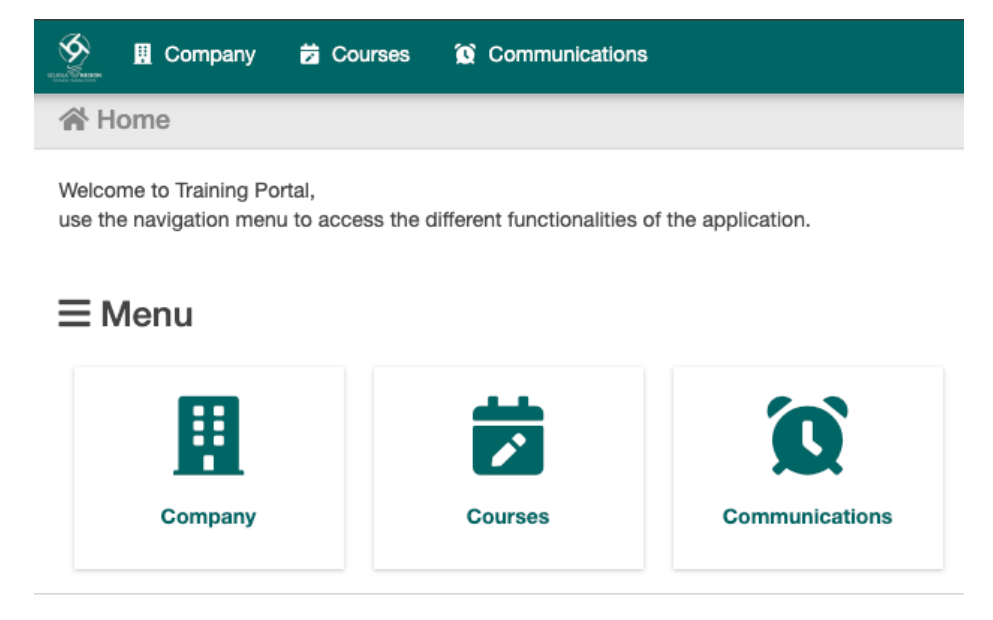

Click here at any time to go back to the Training portal Home page.

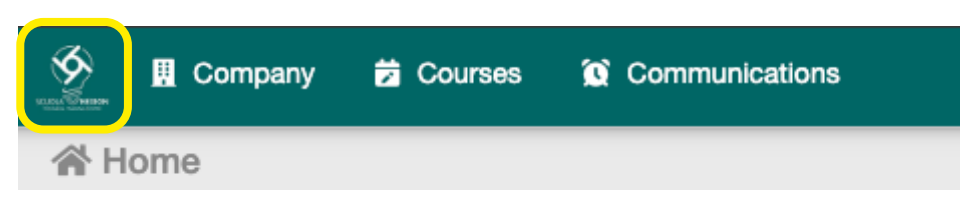

# COMPANY

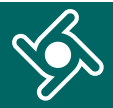

# Click on "Company" menu ...

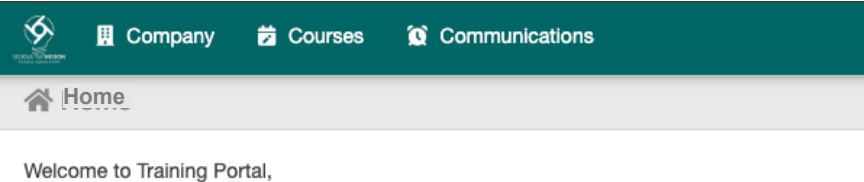

use the navigation menu to access the different functionalities of the application.

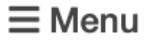

ļ

| Company | Courses | Communications |
|---------|---------|----------------|

#### ... access your company data.

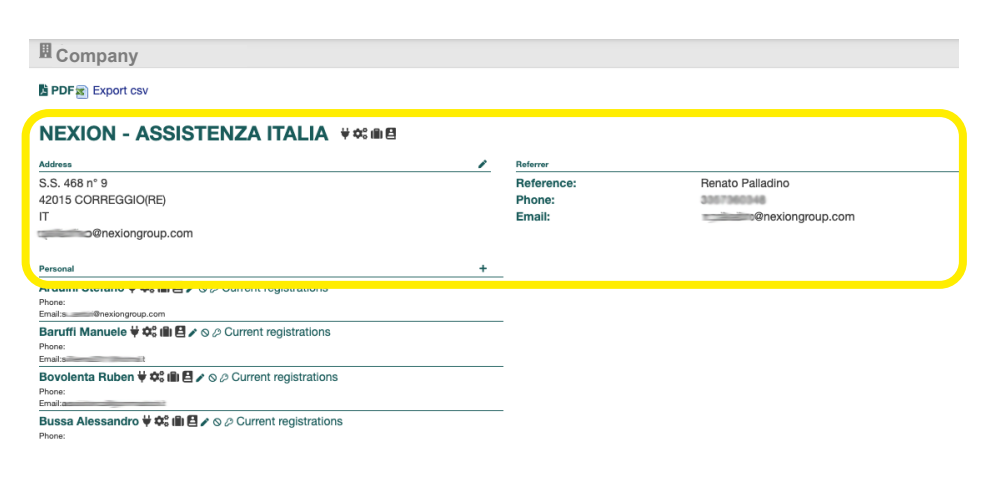

If you find any anomalies or wish to update your data, click on the pencil  $\checkmark$ .

#### NEXION - ASSISTENZA ITALIA ¥##

| Address             | Referrer   |   |
|---------------------|------------|---|
| S.S. 468 n° 9       | Reference: | F |
| 42015 CORREGGIO(RE) | Phone:     | 4 |
| Π                   | Email:     | 1 |
| @nexiongroup.com    |            |   |

The highlighted icons show the categories of courses your company is eligible to participate in.

# NEXION - ASSISTENZA ITALIA

| Address             |
|---------------------|
| S.S. 468 n° 9       |
| 42015 CORREGGIO(RE) |
| П                   |

# Category

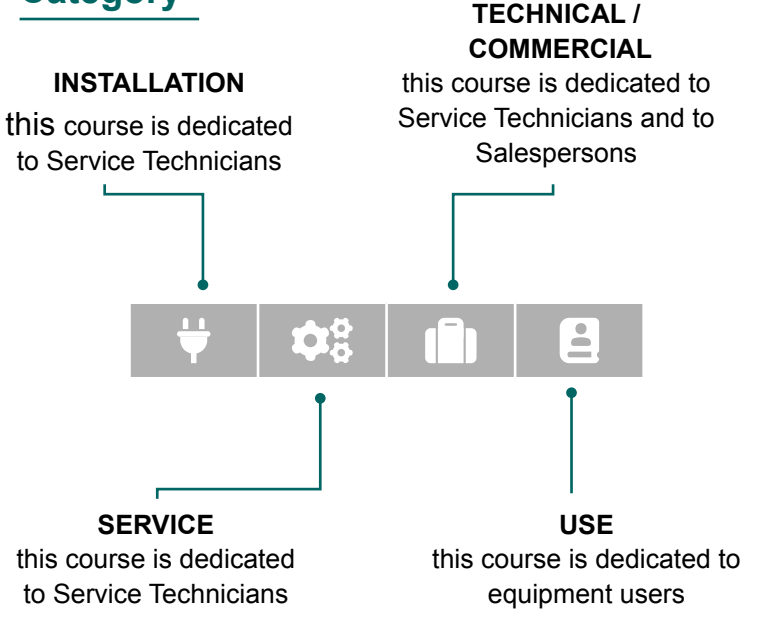

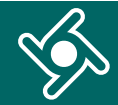

Email:

SUMMARY OF TRAINING ACTIVITIES

Your company staff registered in the Training Portal will be displayed in the box below

| Personal                                             | + |
|------------------------------------------------------|---|
| Arduini Stefano 븆 🗘 🗈 😫 🖌 🛇 🖉 Current registrations  |   |
| Phone:                                               |   |
| Email:s @nexiongroup.com                             |   |
| Baruffi Manuele 👻 🗱 🖺 🖌 🛇 🖉 Current registrations    |   |
| Phone:                                               |   |
| Email:s t                                            |   |
| Pone:<br>Email:                                      |   |
| Bussa Alessandro ל 🕸 🗐 🛃 🖉 🖉 🖉 Current registrations |   |
| Phone:                                               |   |
| Email:a                                              |   |
| Carfagna Fabio 😾 🗱 🛍 🛃 🖌 🛇 🖉 Current registrations   |   |
| Phone:                                               |   |
| Email:f                                              |   |
|                                                      |   |

#### Click on the "+" button to add new users

| al                                              | + |
|-------------------------------------------------|---|
| ni Stefano Ϋ 🗘 🛍 🖪 🖍 🛇 🖉 Current registrations  |   |
| Ti Manuele ♥ ✿: 🛍 🗄 ✔ ⊗ ⊘ Current registrations |   |
|                                                 |   |

By clicking on the name of your employee, the report of his/her training activities can be displayed

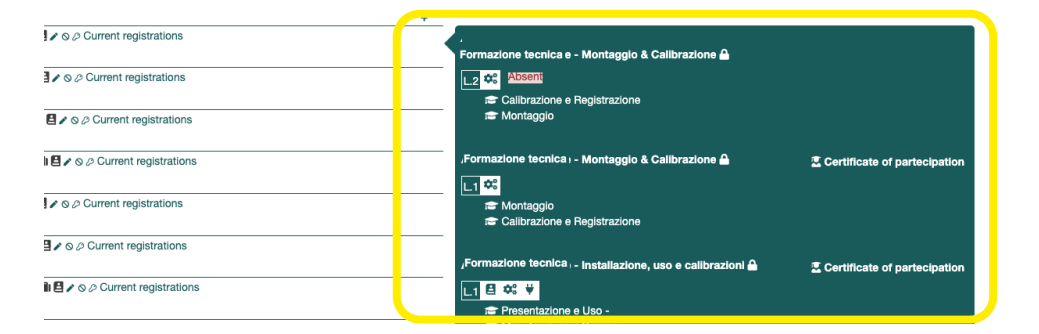

For each of your users these buttons can be used to:

- ▶ correct/edit data ♪;
- disable the user from using the portal  $\otimes$ ;
- 🕨 reset psw 🔑.

IT

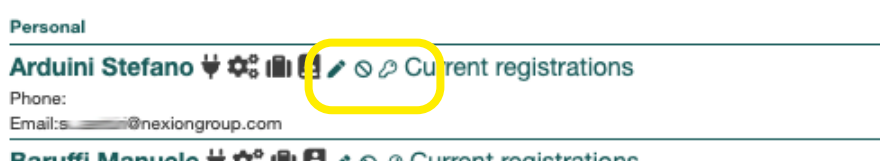

Baruffi Manuele ל 🏟 🛍 🖻 🖍 🛇 🖉 Current registrations

By clicking on PDF or Export CSV, the **report of the training activities** carried out by your employees can be downloaded.

| II Company                         |   |            |
|------------------------------------|---|------------|
| BPDF Export csv                    |   |            |
| NEXION - ASSISTENZA ITALIA ¥ 🏶 📾 🗄 |   |            |
| Address                            | 1 | Referrer   |
| S.S. 468 n° 9                      |   | Reference: |
| 42015 CORREGGIO(RE)                |   | Phone:     |

# COURSES

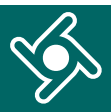

#### Click on "Courses" menu ... Ŷ Company 菬 Courses Communications A Home Welcome to Training Portal, use the navigation menu to access the different functionalities of the application. **⊟** Menu Ħ Company Courses Communications to display all the courses planned and available for . . . your company. Product Line Reset [vpology] Categon C 📅 📑 🕀 👻 💠 💼 😫 ADAS CTC TTC WB WA LE TE ME DIA AC SE 2+ Add Parti Classroom Planning NEXIO 10/10/2023 08:45-17:30 👷 MF - Area attrezzature FFF MF - Aula didattica Viale dell'Industria, 20 - 61037 MONDOLFO(PU) IT Other info 🗐 Marco Bigi L1 📅 😐 🗰 🖄 Note Corso base per installatori e assistenti tecnici ► PONTI SOLLEVATORI - Conoscenze base PONTI SOLLEVATORI - Analisi fur ne i-ONE CRUISER Add Particip Planning Classroom Expression of interest 👷 CG - Area equilibratrici camion CG - Area smontagomme camion

CG - Aula didattica 1

# Use this box to filter course display by:

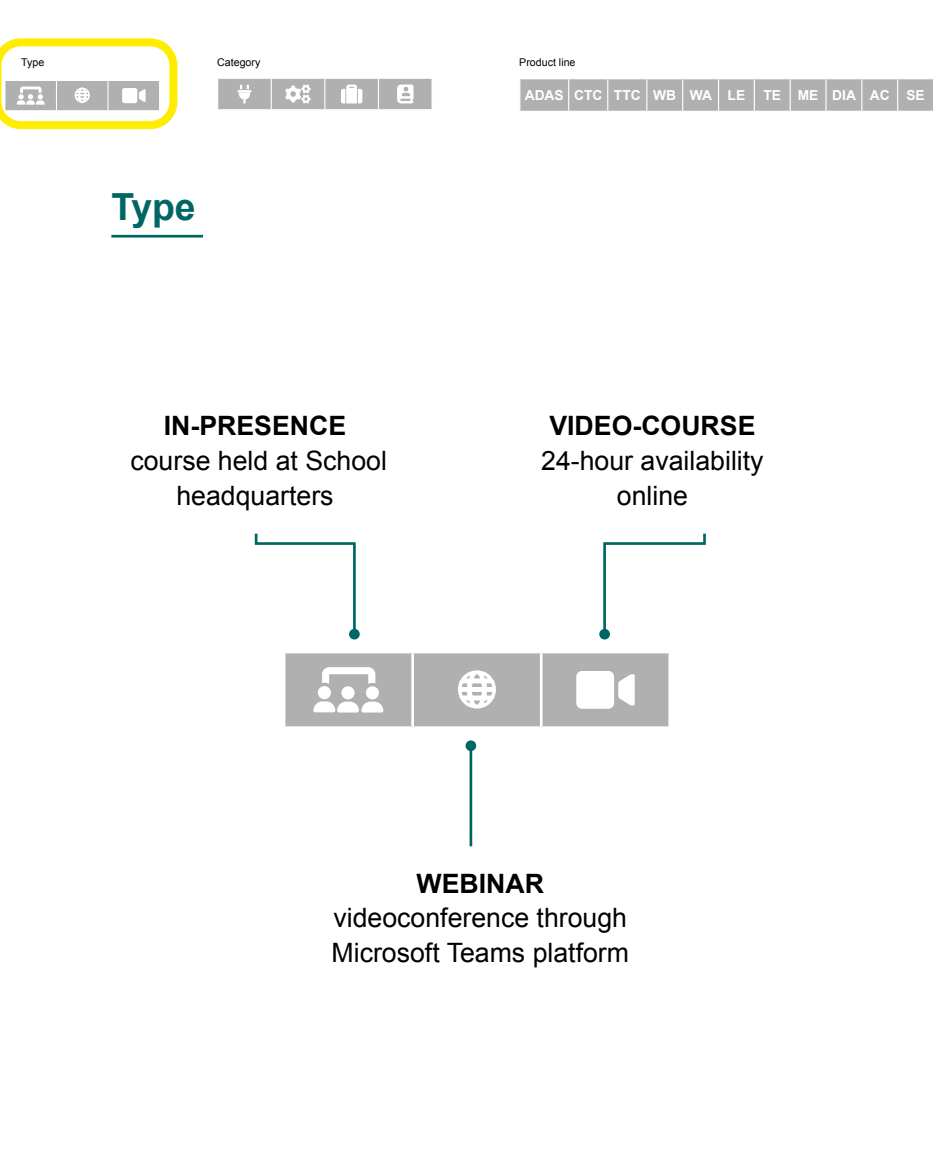

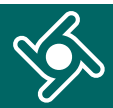

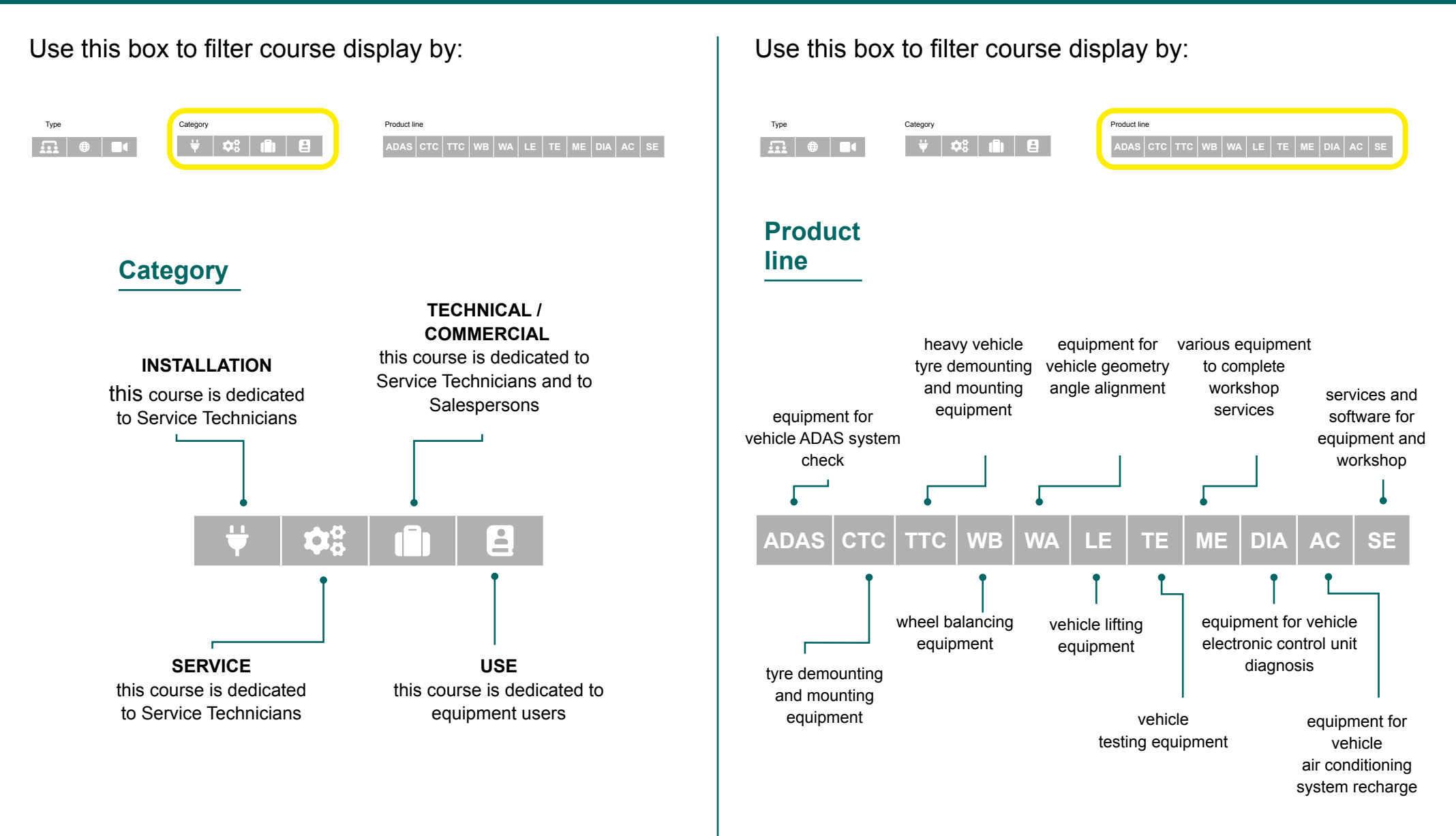

# 🗓 Training portal - Operating Instructions for the Company

6

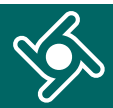

#### Use this box to filter course display by:

| Product line       |                    | Course language | Reset |
|--------------------|--------------------|-----------------|-------|
| ADAS CTC TTC WB WA | LE TE ME DIA AC SE | Select          | C     |

# **Course language**

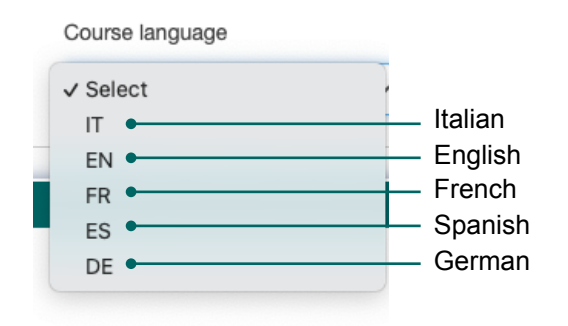

| 1 100000111 |     |     |    |    |    |    |    |     |    |    |
|-------------|-----|-----|----|----|----|----|----|-----|----|----|
| ADAS        | стс | ттс | wв | WA | LE | TE | ME | DIA | AC | SI |

Draduat line

Course language Reset

# Each box in this page includes **details relevant to the course**:

- data and time planned;
- the classroom where it will be held;
- ▶ the teacher;
- the language;
- any note;
- training modules with topics.

| NEXION | Planning | Classroom<br>Text MF - Area attrezzature<br>Text MF - Aula didattica | - |  |
|--------|----------|----------------------------------------------------------------------|---|--|
|        |          | Viale dell'Industria, 20 - 61037<br>MONDOLFO(PU) IT                  |   |  |
|        |          | Other info                                                           | _ |  |
|        |          | £⊐ Marco Bigi                                                        |   |  |

Use the "Add a student" button to enrol your company staff in available courses

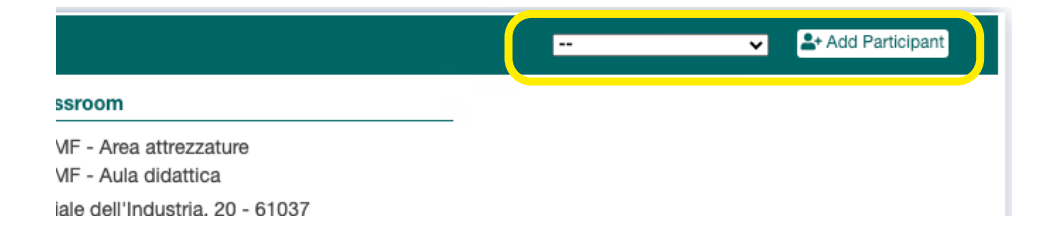

# COMMUNICATIONS

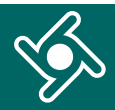

# Click on "Communications" menu ...

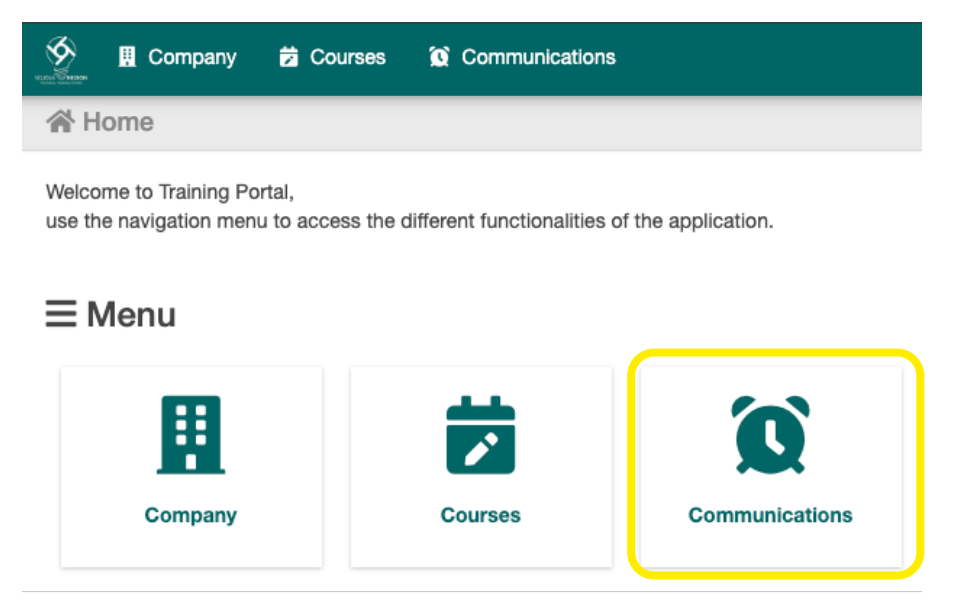

... you will find a summary of all e-mails you have received from the Training Portal.

| 🥸 🛚 Co              | mpany 🛱 Courses 🚺 Communie                                                             | ations                                                                                                    | 片 Language -                                           |
|---------------------|----------------------------------------------------------------------------------------|----------------------------------------------------------------------------------------------------|--------------------------------------------------------|
| Search              |                                                                                        | Read/unread Date   All                                                                                                    |                                                        |
| Proceed >>          | Cancel                                                                                 |                                                                                                    |                                                        |
| Showing 140 I       | results                                                                                |                                                                                                    |                                                        |
| Date                | Subject                                                                                | Body                                                                                                    |                                                        |
| 20/06/2023<br>15:45 | Conferma iscrizione corso: Corso tecnico su equilibratrici                             | Gentile NEXION - ASSISTENZA ITALIA le comunicipiano che Luciano Cingi è iscritto al seguente corso/<br>equilibratrici25/10/2023 14:00-17:30 26/10/2023 08:30-17:30 Le ricordiamo che nella sua area personal<br>oppure iscrivere il suo personale ad attri corsi.Cordiali Saluti, Nexion                   | Corso tecnico su<br>e può cancellare l'iscri           |
| 20/06/2023<br>15:45 | Conferma iscrizione corso: Ponti<br>Sollevatori - livello base                         | Gentile NEXION - ASSISTENZA ITALIA e comunicipiano che Luciano Clingi è iscritto al seguente corso:<br>base 10/10/2023 08:30-17:30 11/10/2023 08:30-17:30 Le ricordiamo che nella sua area personale può c<br>iscritvere il suo personale ad attri corsi.Cordiali Saluti,Nexion                            | Ponti Sollevatori - liveli<br>ancellare l'iscrizione o |
| 20/06/2023<br>15:38 | Conferma iscrizione corso: Corso di<br>formazione Tecnica sul Prodotto iOne<br>Cruiser | Gentile NEXION - ASSISTENZA ITALIA le comunichiamo che Mohammad Umair è iscritto al seguente co<br>Teorica sul Prodotto IOne Gruiser22/06/2023 08:45-17:30 23/06/2023 08:45-12:30 Le ricordiamo che ni<br>cancellare l'iscrizione oppure liscrivere il suo personale ad altri corsi.Cordial Satuti, Nexion | rso:Corso di formazio<br>Ila sua area personale        |
| 15/06/2023<br>12:14 | Conferma iscrizione corso: Corso tecnico su assetti tradizionali                       | Gentile NEXION - ASSISTENZA ITALIA le comunichiamo che Michae Chinelato è iscritto al seguente co<br>tradizionali 18/09/2023 08:30-17:30 Le ricordiamo che nella sua area personale può cancellare l'iscrizion<br>personale ad altri corsi. Cordiali Saluti, Nexion                                        | rso:Corso tecnico su<br>e oppure iscrivere il su       |

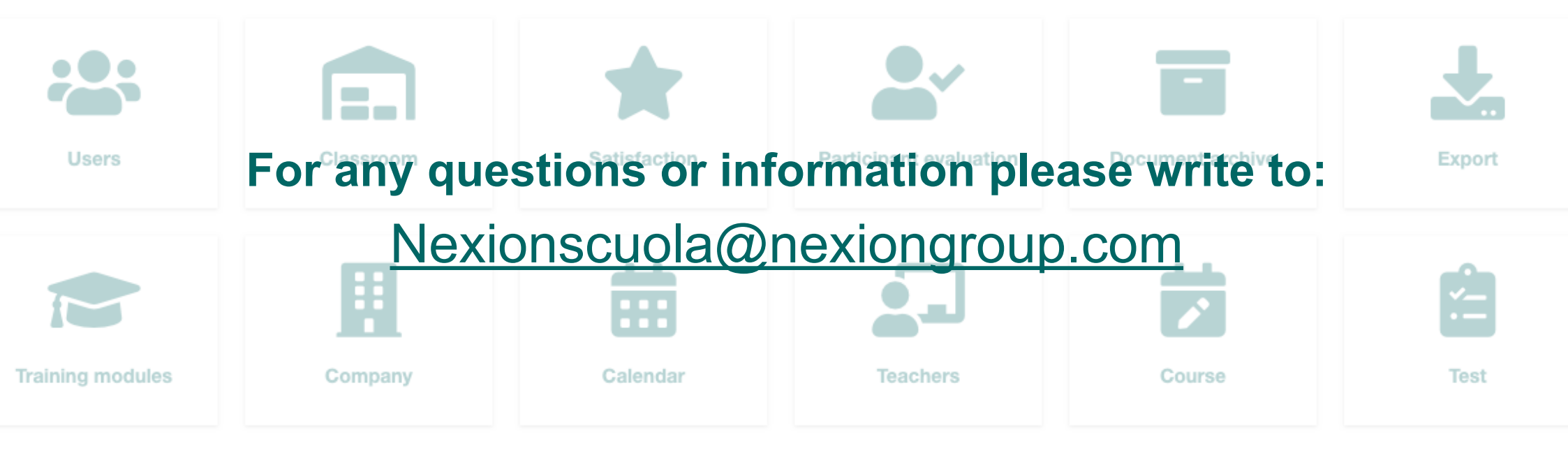

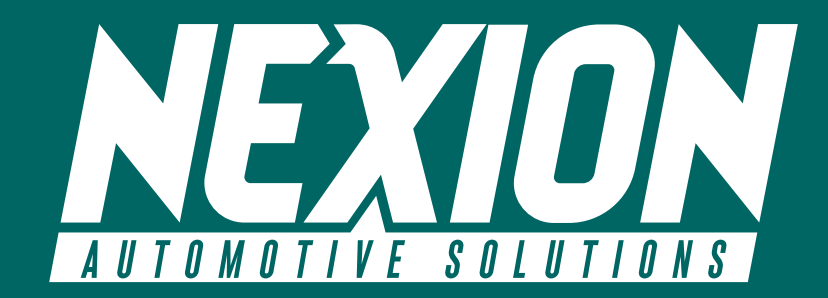

♀ Strada Statale 468 n. 9 42015 Correggio (RE) – Italy
<u>Nexionscuola@nexiongroup.com</u>